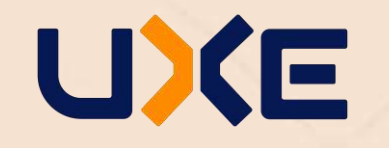

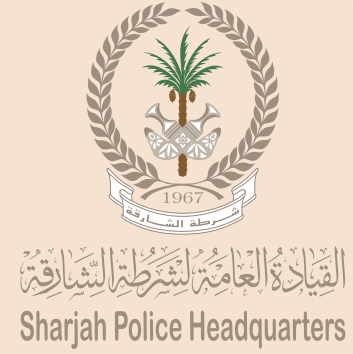

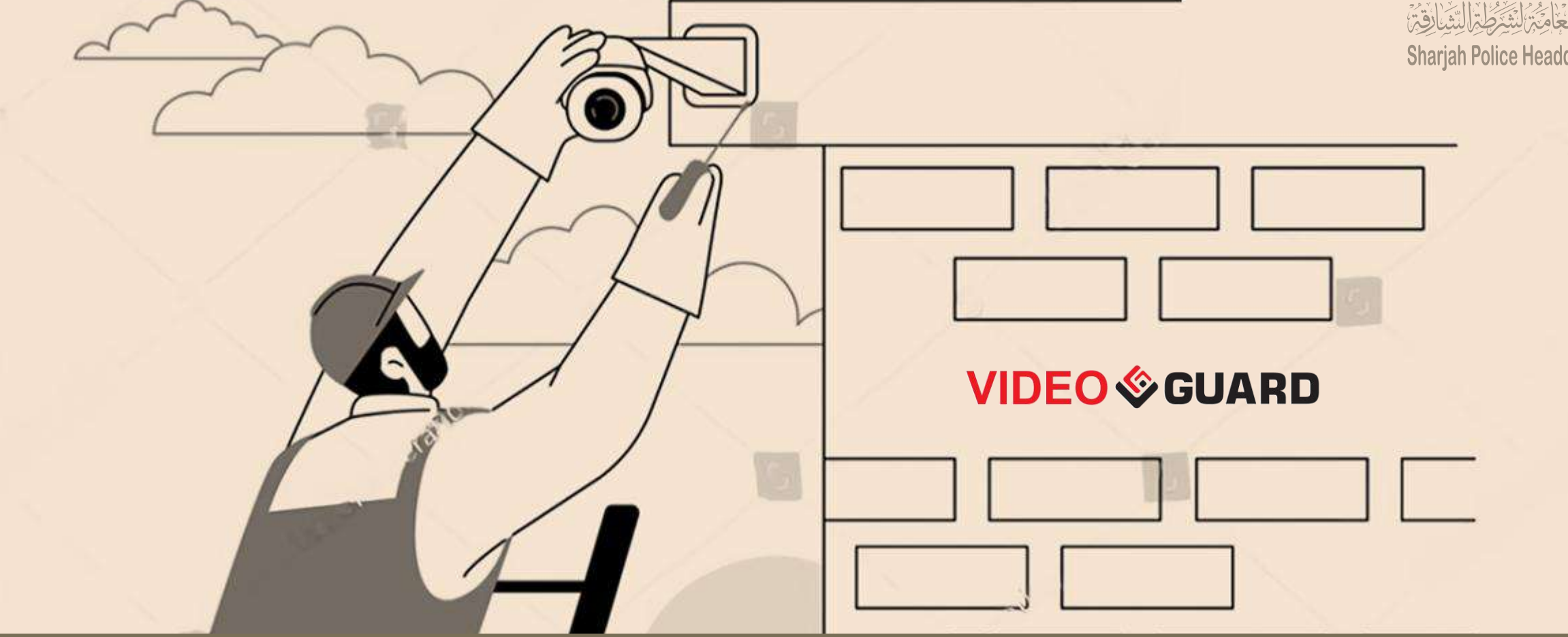

# **SSP User Guide**

## INDEX

| No. | Description                                                             | Page Number |
|-----|-------------------------------------------------------------------------|-------------|
| 1   | Introduction                                                            | 3           |
| 2   | Company Registration                                                    | 4           |
| 3   | Web Portal and Company Profile                                          | 5-8         |
| 3   | Add Technician and Approval                                             | 9-13        |
| 4   | Online Order / Product List                                             | 14-18       |
| 5   | Create Customer Profile                                                 | 19-24       |
| 6   | Map e-Guard                                                             | 25-31       |
| 7   | Add Recorder , Add Cameras and Camera Mapping                           | 32-46       |
| 9   | Add VMS, Enable Multimode, Recorder Mapping, Mac Bind, UUID Arrangement | 47-69       |
| 10  | Recorder Mac bind, Edit Recorder details, Camera Channel Arrangement    | 70-80       |
| 10  | E-map SVG Layout                                                        | 81-88       |
| 11  | Maintenance and Verification                                            | 89-93       |
| 12  | Verification Certificate                                                | 94-98       |

#### VIDEO GUARD INTEGRATOR

Video Guard is a remote monitoring system, serving as the central terminal for all the CCTV cameras.

Providing real-time access to multiple camera feeds, allowing you to monitor and manage security across various locations from a single interface with advanced feature like alert notifications.

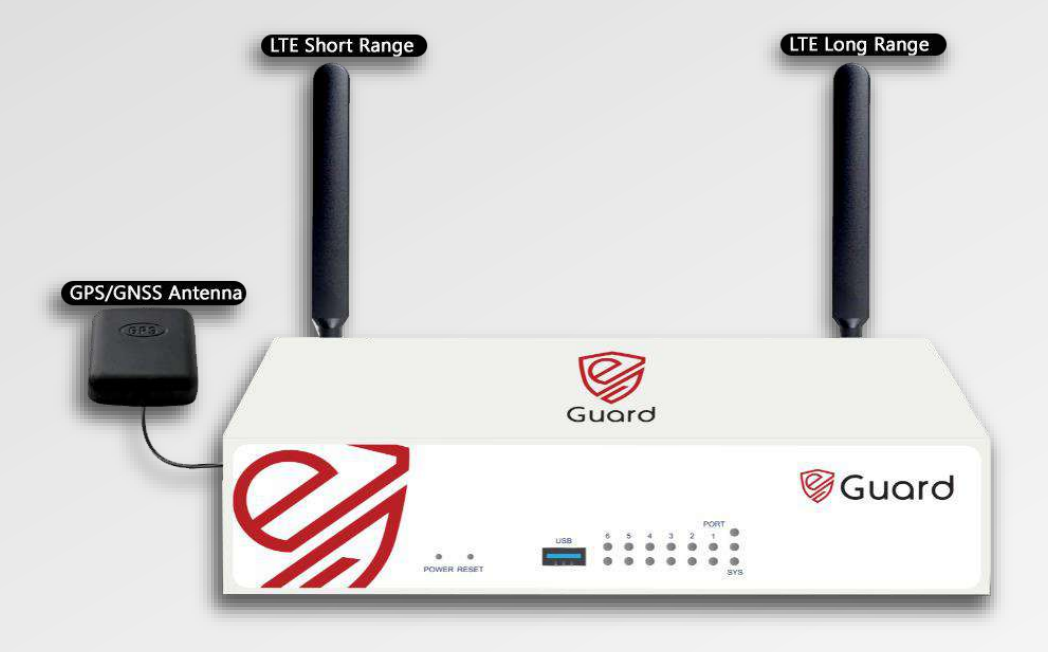

- 1. Fill out the Registration form
- 2. Trade License copy of the Company

After approval, the SSP will receive their username and password via the registered email

| Service Provider Company<br>Registration Form          | القياد كالعام المترجا التداخر<br>Sharjah Police Headquarters |
|--------------------------------------------------------|--------------------------------------------------------------|
|                                                        | at@skipelice.cov.co                                          |
| Company Details                                        | ir t@snjponce.gov.ae                                         |
| License No. License Issuing Authority Sharjah Economic | Development Departmer 💌                                      |
| English Company Name                                   |                                                              |
| Arabic Company Name                                    |                                                              |
| License Issue Date License Expiry Date                 |                                                              |
| Company Activity                                       |                                                              |
| Address                                                |                                                              |
| Latitude Latitude                                      |                                                              |
| City Area                                              |                                                              |
| Street                                                 |                                                              |
| Building Name                                          |                                                              |
| Company Telephone Company Email                        |                                                              |
| User Details                                           |                                                              |
| First Name Last Name                                   |                                                              |
| Email - ID Mobile No.                                  |                                                              |
| Emirates ID                                            |                                                              |

## WEB PORTAL LOGIN

🗧 🔶 🖸 😤 raqib.shjpolice.gov.ae/CCMS-Web/

Portal URL : https://raqib.shjpolice.gov.ae/CCMS-Web/

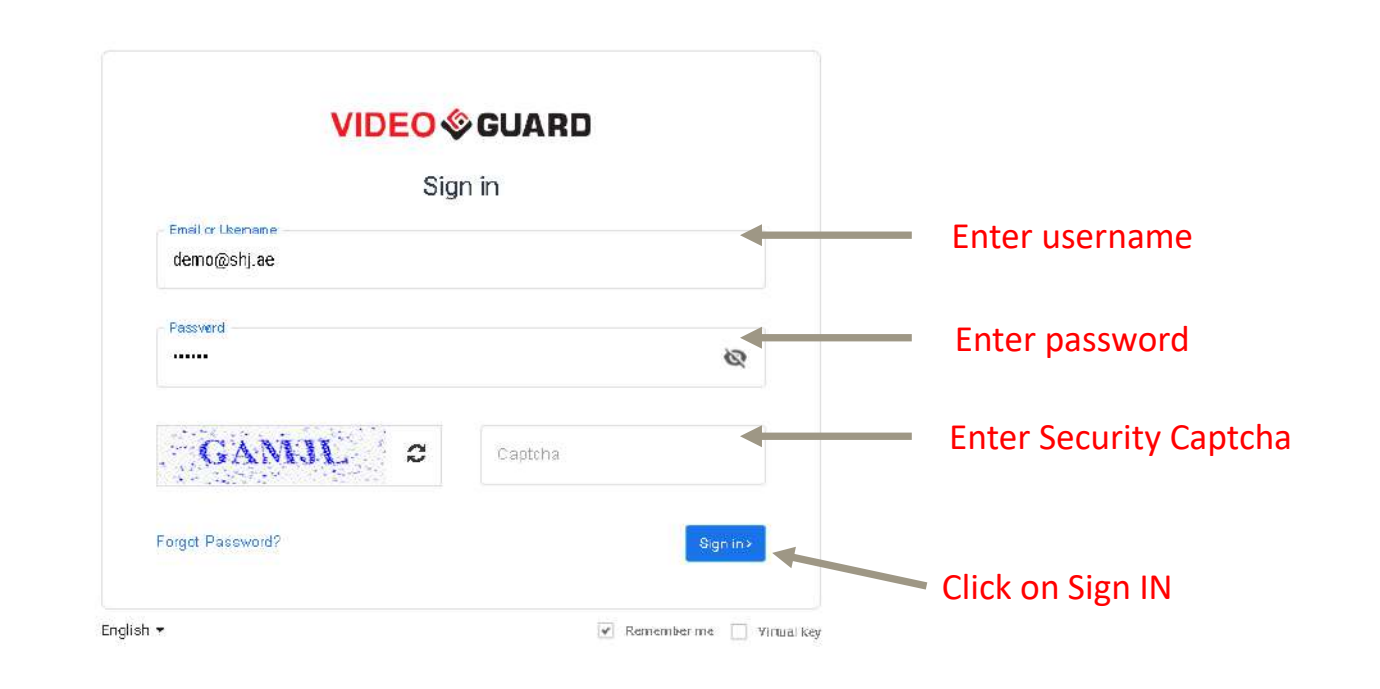

Login to the Portal using your user credential

#### VIDEO GUARD INTEGRATOR

©≂ Q ☆

## DASHBOARD

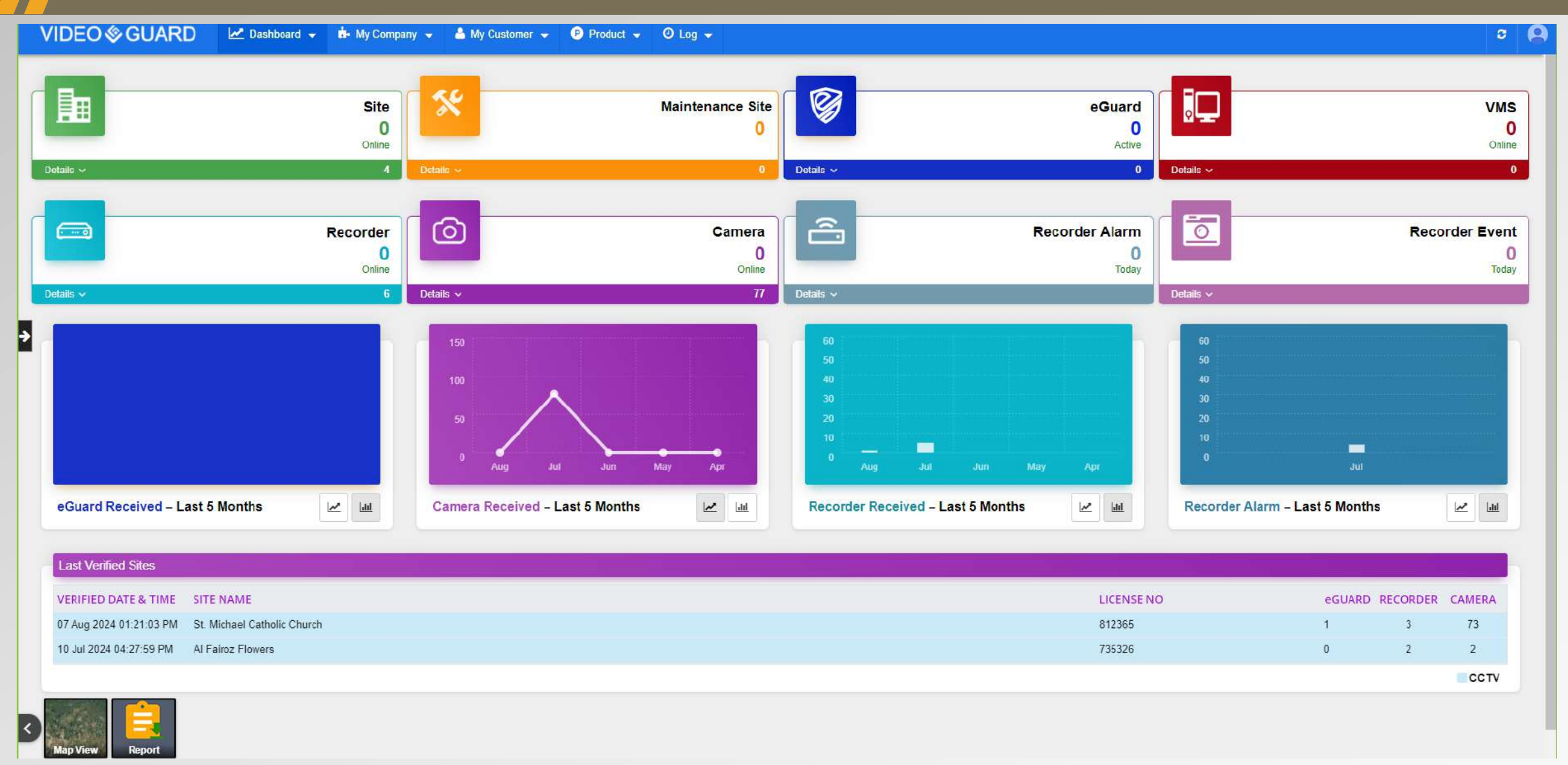

#### VIDEO GUARD INTEGRATOR

## **COMPANY PROFILE**

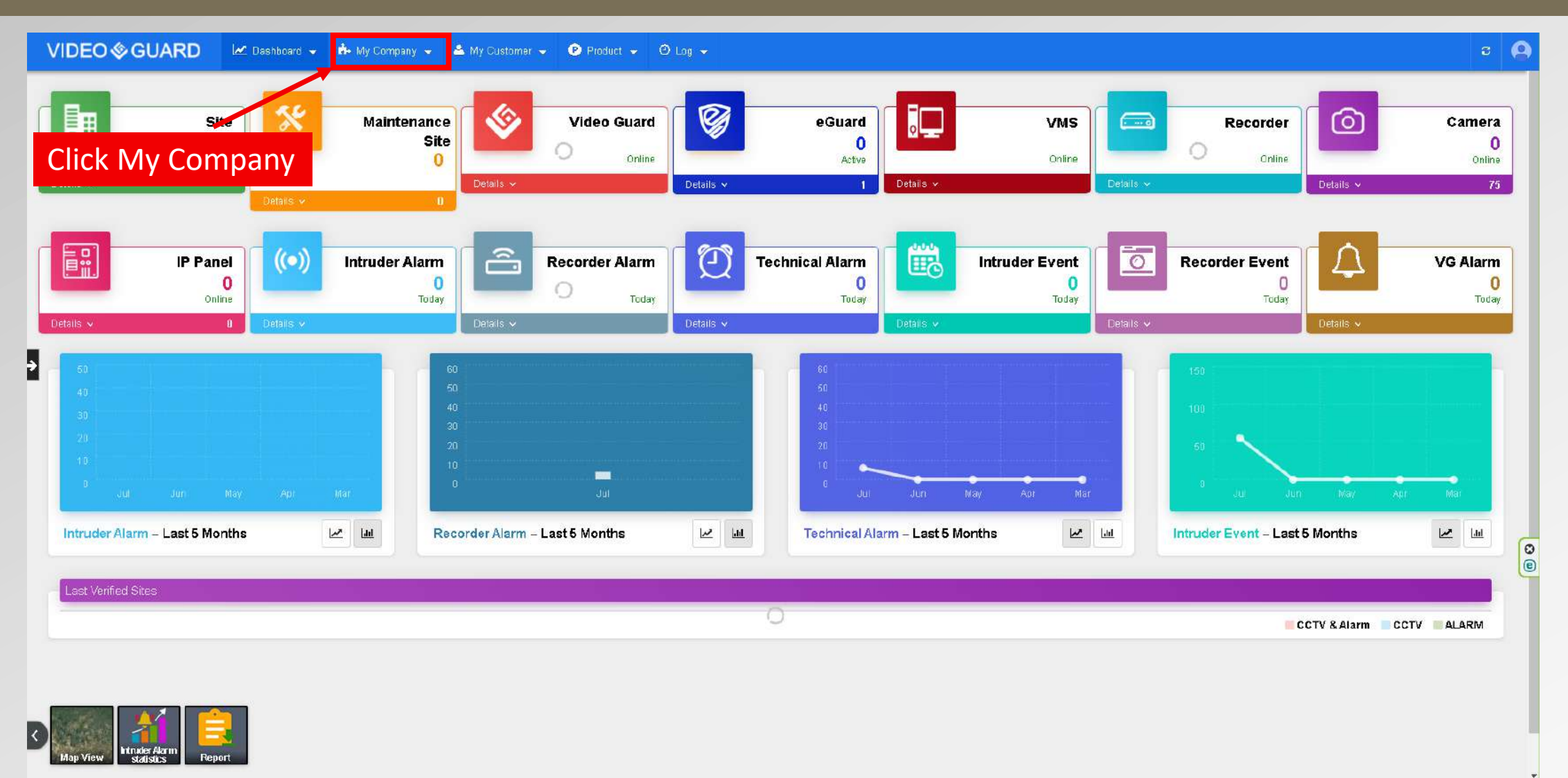

Click My company to view Company profile information